## ONLINE SALARY MANAGEMENT SYSTEM (PRIMARY) CIRCLE LEVEL USER MANUAL

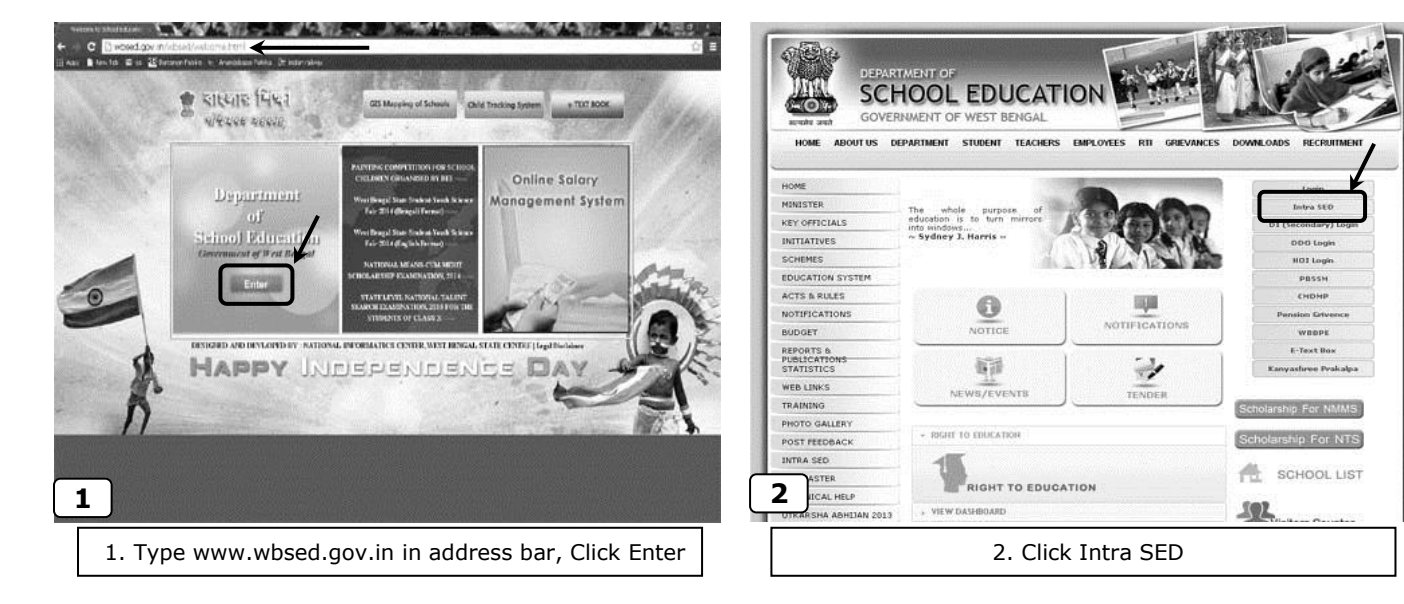

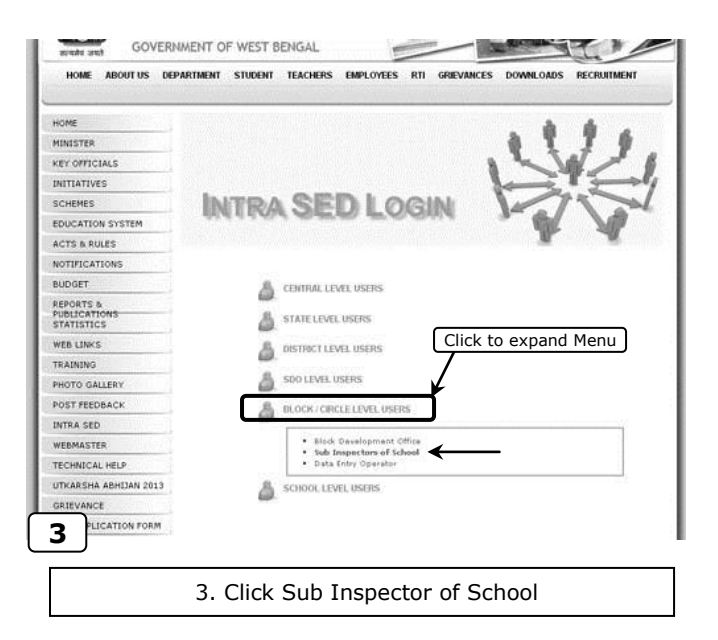

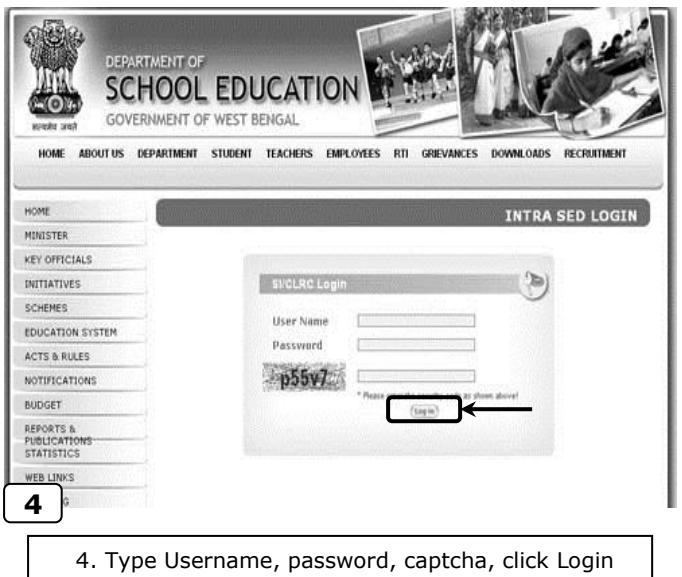

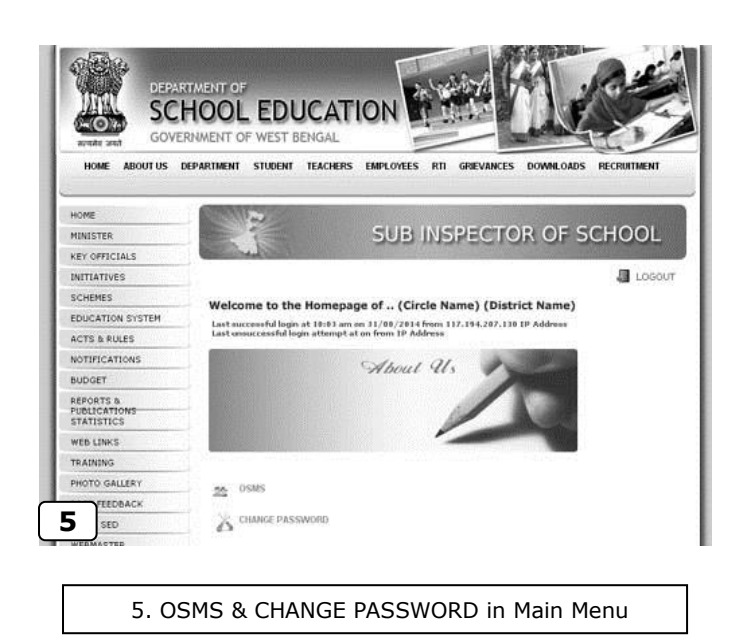

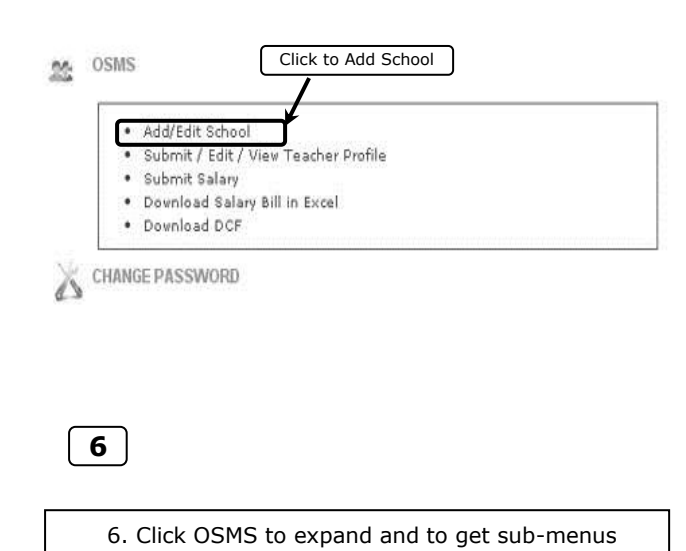

|                                                                                                    | Go Back                                                                                                    | SCHOOL<br>Click here to go to p                                                                                                    | - DETAILS revious menu /                                                                                                    |
|----------------------------------------------------------------------------------------------------|----------------------------------------------------------------------------------------------------|----------------------------------------------------------------------------------------------------|----------------------------------------------------------------------------------------------------|
| HOME ABOUT US DEPARTMENT OF WEST BENGAL<br>HOME ABOUT US DEPARTMENT STUDENT TEACHERS EMPLOYEES RTT<br>ME<br>ME<br>SCHOOL UNDER (CIR<br>Add/Edit School<br>SCHOOL UNDER (CIR<br>Add/Edit School<br>SCHOOL NAME<br>SCHOOL NAME | Circle Nai<br>Circle Nai<br>to go to Main Menu<br>Cocor<br>RCLE NAME)<br>re Add School<br>BLOCK NAME<br>WARD/SANSAD             | me : (CIRCLE NAME ) a *: me *: Please Select nsad *: Please Select enter valid 11 digit DISE code and click on v School entry do not click on "Check Here" Submit | Check Here                                                                                                    |
| IS & RULES<br>THICATIONS<br>JOET<br>0.<br>10NS<br>                                                                                                    | 8. Typ<br>tha<br>Sel                                                                                                    | e School DISE Code & Click<br>t can be edited, if not previo<br>ect Block / Municipality Nam                                                                      | "Check Here", if already added,<br>busly added, type School Name,<br>he & Sansad / Ward Name from Mer<br>school and to got a pow black form |
| 7. Shows the list of school added, e                                                                                                    | else "Data Not Found"                                                                                                    | wever, you may Click "Go Ba                                                                                                    | ack" to see the list of school added.                                                                                                    |
| 7. Shows the list of school added, €                                                                                                    | Click here to go to                                                                                                    | Main Menu                                                                                                    | LOGOUT                                                                                                    |
| 7. Shows the list of school added, e HOME OF SI/CLRC  Add/Edit School                                                                                                    | Click here to go to<br>SCHOOL UNDER ( CIR<br>Click here Add New School                                                          | Main Menu<br>CLE NAME )                                                                                                    | LOGOUT                                                                                                    |
| 7. Shows the list of school added, € ↑ HOME OF SI/CLRC ← Add/Edit School ← SI No. DISE CODE                                                                                                    | Click here to go to<br>SCHOOL UNDER ( CIR<br>Click here Add New School<br>SCHOOL NAME                                           | Main Menu<br>CLE NAME )<br>I / Edit Existing School<br>BLOCK NAME                                                                                                 | LOGOUT                                                                                                    |
| 7. Shows the list of school added, ∉<br>↑ HOME OF SI/CLRC ←<br>Add/Edit School ←<br>SI No. DISE CODE<br>1 1911XXXXXX<br>9                                                                                                    | Else "Data Not Found"<br>Click here to go to<br>SCHOOL UNDER ( CIR<br>Click here Add New School<br>SCHOOL NAME<br>ABC FP SCHOOL | Main Menu<br>CLE NAME )<br>I / Edit Existing Scho<br>BLOCK NAME<br>(BLOCK NAME)                                                                                   | LOGOUT<br>WARD/SANSAD<br>(SANSAD NAME)                                                                                                    |

LOGOUT HOME OF SI/CLRC OSMS SCHOOL UNDER ( CIRCLE NAME ) Add/Edit School Submit / Edit / View Teacher Profile Submit Salary
Download Salary Bill in Excel Sl No. School Name Sent for Approval Approved Entry Action Download DCF ABC FP SCHOOL 1 0 0 View Teache CHANGE PASSWORD Total 0 0 0 11 10 10. Click Submit/Edit/View Teacher Profile to add teacher 11. Click View Teachers to Add / edit profile of added teachers

🍿 HOME OF SI/CLRC

TEACHER LIST UNDER ABC FP SCHOOL Click Here to Add New Teacher Profile Add New Teacher 🔶 Go Back SI No. **Teacher** Name Code Status Action Data Not Found. 12

LOGOUT

12. If no teacher profile previously added "Data Not Found" will appear, else the screen will show list of teachers under this school added. Click Add New Teacher to add new Teacher Profile

## Please Enter the Teacher Profile carefully as per DCF submitted by the teacher

| ame *:                             | FIRST           | MIL   | IDLE              | LAST  |                 |   |
|------------------------------------|-----------------|-------|-------------------|-------|-----------------|---|
| ate of Birth *:                    |                 | -     | Date of Retiremen | it *: |                 |   |
| ex *:                              | -Please Select- | v     | Caste *:          |       | -Please Select- | v |
| oter ID No *:                      |                 |       |                   |       |                 |   |
| esignation *:                      | -Please Select- | ×     |                   |       |                 |   |
| ate of joining (present school) *: |                 |       |                   |       |                 |   |
| ducational Qualification *:        | -Please Select- | ~     |                   |       |                 |   |
| ppointment Letter Memo No :        |                 |       | Employee Group *  | 4     | Gr-C            | ¥ |
| ppointment Letter Date :           |                 |       |                   |       |                 |   |
| ay Band *:                         | PB2             | ~     | Grade Pay *:      |       | -Please Select- | × |
| ank Name *:                        | -Please Select- | ~     | Pay Scale *:      |       | 5400-25200      | Y |
| ank Branch:                        |                 | 14.1  | Bank Branch Code  | в:    |                 |   |
| ank MICR Code :                    |                 |       |                   |       |                 |   |
| ank Account No *:                  |                 |       | Bank IFSC Code *  | 'a -  |                 |   |
| ate of Next Increment :            |                 |       | Amount of Increm  | ent : |                 |   |
| 13                                 | Submit/         | Forwa | rd                |       |                 |   |
| SONAL DETAILS                      |                 |       |                   |       |                 |   |
| TACT DETAIL O                      |                 |       |                   |       |                 |   |

| o Back                                                                                                    |                 |                     |                 |   |
|----------------------------------------------------------------------------------------------------|-----------------|---------------------|-----------------|---|
| RIMARY DETAILS OF EMPLOYEE                                                                                                    |                 |                     |                 |   |
| ERSONAL DETAILS                                                                                                    |                 |                     |                 |   |
| 20 M 80                                                                                                    |                 |                     | -               | _ |
| Father's Name *:                                                                                                    | FIRST           | MIDDLE              | LAST            |   |
| Mother's Name *:                                                                                                    | FIRST           | MIDDLE              | LAST            |   |
| Religion *:                                                                                                    | -Please Select- | Mother Tongue *:    | -Please Select- |   |
| Marital status *:                                                                                                    | -Please Select- |                     |                 |   |
| Spouse Name *:                                                                                                    | FIRST           | MIDDLE              | LAST            |   |
| Whether spouse is employed :                                                                                                    |                 |                     |                 |   |
| Residential Status *:                                                                                                    | -Please Select- | 78                  |                 |   |
| PAN no:                                                                                                    |                 | Aadhar ID no :      |                 | 1 |
| Assembly Constituency No. :                                                                                                    |                 | Assembly Part No    | 1               |   |
| Voter sl.No. in the part :                                                                                                    |                 | Blood Group :       | -Please Select- |   |
| Whether Differently Able :                                                                                                    | -Please Select- |                     |                 |   |
| Height (In Inch) :                                                                                                    |                 | Identification Mark | k i             | - |
|                                                                                                    |                 | -                   |                 |   |
| 14                                                                                                    | Sub             | mit                 |                 |   |
| ONTACT DETAILS                                                                                                    |                 |                     |                 |   |
| ROFESSIONAL DETAILS                                                                                                    |                 |                     |                 |   |
| Conception and Conception and Concepticatina and Concepticatina and Conception and Conception an |                 |                     |                 |   |

| EMPLOYEE DETAILS                                                                   | EMPLOYEE DETAILS                                                                     |
|------------------------------------------------------------------------------------|--------------------------------------------------------------------------------------|
| Go Back                                                                            | Co Back                                                                              |
| PRIMARY DETAILS OF EMPLOYEE PERSONAL DETAILS                                       | PRIMARY DETAILS OF EMPLOYEE                                                          |
| CONTACT DETAILS                                                                    | PERSONAL DETAILS                                                                     |
|                                                                                    | CONTACT DETAILS                                                                      |
| Present Address                                                                    | PROFESSIONAL DETAILS                                                                 |
| State *: -Please Select- ▼<br>House No. : Street :                                 | Click here if any previous service record                                            |
| Town/ Village *: Post Office *:                                                    | Service Type : Please Street V Oualification : -Please Select V                      |
| Whether permanent address is equal to present address:                             |                                                                                      |
| Permanent Address                                                                  | Details of Previous Employment                                                       |
| State *: -Please Select- Y                                                         | Status of previous of employment, if any :                                           |
| House No. :         Street :           Town/ Village *:         Post Office *:     | Opted Under DCRB Scheme : -Please Select- V                                          |
| PIN*:                                                                              | If opted under post 1981 pension : -Please Select- V                                 |
| Contact Details                                                                    | whether any Court Case filed by the employee in connection with his/her service No T |
| Land Tel. No : Mobile No. :                                                        |                                                                                      |
|                                                                                    | 16 Submit                                                                            |
| 15 Submit                                                                          |                                                                                      |
| PROFESSIONAL DETAILS                                                               | 16 Enter Professional Details of the Teacher                                         |
|                                                                                    | Please click the check box to add previous service record                            |
| 15. Enter Contact Details of the Teacher & Click Submit                            | It will open a new window to add previous record                                     |
|                                                                                    |                                                                                      |
|                                                                                    |                                                                                      |
|                                                                                    | 17                                                                                   |
| EMPLOYEE DETAILS                                                                   |                                                                                      |
| Go Back                                                                            | For the previous school                                                              |
| PRIMARY DETAILS OF EMPLOYEE                                                        | 1. Select District                                                                   |
| PERSONAL DETAILS                                                                   | 2. Select Circle                                                                     |
| CONTACT DETAILS                                                                    | 3 Select School (if school not listed select OTHER)                                  |
| PROFESSIONAL DETAILS                                                               | and type Coheel Name                                                                 |
| Professional                                                                       |                                                                                      |
| Service Type : Please Select V Qualification :                                     | 4. Select Designation (HT / AT / TIC)                                                |
| Details of Previous Employment                                                     | 5. Select Qualification at that time                                                 |
|                                                                                    | 6.Select "From Date" & "To Date" in that school                                      |
| Status of previous of employment, if any : 🗹                                       | 7. Give Transfer Memo No & Date                                                      |
| District Circle School nation fration From Date To Date Memo Date Memo No          | 1 8 Click (+) button at right to add more school                                     |
| Opted Under DCRB Scheme I No T                                                     | 0. Finally Click Cubmit                                                              |
| If opted under post 1981 pension : No 🔻                                            |                                                                                      |
| Whether any Court Case filed by the employee in connection with his/her service No |                                                                                      |
|                                                                                    |                                                                                      |
| 17 Submit                                                                          |                                                                                      |
|                                                                                    |                                                                                      |

| FEACHER LIST UNI | DER ABC | FP | SCHOOL |
|------------------|---------|----|--------|
|------------------|---------|----|--------|

| Add New Teacher                                                                                                    | Go Back                                                                                                    |  |  |
|----------------------------------------------------------------------------------------------------|----------------------------------------------------------------------------------------------------|--|--|
| SI No. Teacher Name     Code     Stat       1     TEST     Send for A       18                                                                                                    | us Action<br>Approval Edit View Delete Send for Approval                                                                                                    |  |  |
| 18. Click View to see the submitted data, take printout of it in pdf f<br>After physical verification of the printout by the teacher, Click E<br>Click Delete only when a teacher of other school is wrongly ent<br>If every record is found Ok, Click "Send for Approval", no data<br>After Approval from DPSC login, the Status will be changed to<br>The Circle SIS can submit Salary online in each month for the                                                                                                    | format by clicking the pdf icon (for verification by the teacher)<br>Edit to change data (if needed)<br>tered under this school.<br>can be edited after sending it to DPSC for approval<br>"Approved" and a Code will be generated by the system<br>teacher.                                                                                                    |  |  |
| SSMS<br>• Add/Edit School • Submit / Edit / View Teacher Profile • Submit Salary • Download Salary Bill in Excel • Download DCF • CHANGE PASSWORD 19. From the Main Menu Click "Submit Salary"                                                                                                    | SCHOOL UNDER ( CIRCLE NAME )                                                                                                    |  |  |
| SALARY REQUISITION OF<br>Teacher Name PAY & ALLOWANCES CONT RENT G<br>* TEST 0 0 0 0 0 0 0 0 0 0 0<br>* Total Teacher : 1<br>* CONT & RENT only applicable for HT / TIC<br>21                                                                                                    | F ABC FP SCHOOL                                                                                                    |  |  |
| 21<br>Enter Basic Pay (B.P), the following fields will be auto calculated<br>D.A., H.R.A., M.A., GROSS, P.TAX, NET PAY, however every field is editable except GROSS and NET PAY<br>Change HRA, MA etc if required, the GROSS and NET PAY will be re-calculated<br>Enter Sp. Allowance, Contingency (applicable for HT/TIC only), PF, PF-LOAN etc and finally Click "Submit"<br>All teachers' monthly salary data of a school will be submitted at a time.<br>Submit Salary all schools 1 by 1<br>After Submitting the status under "Action" in the previous menu will be changed to "Saved" |                                                                                                    |  |  |
| OSMS  Add/Edit School  Submit / Edit / View Teacher Profile  Submit Salary  Download Salary Bill in Excel  Download DCF  CHANGE PASSWORD  22                                                                                                    | After salary submission for all teachers in all schools of<br>the Circle, Click "Download Salary Bill in Excel" under<br>"OSMS" of the Main Menu.<br>It will download an excel file School-wise & Teacher-wise<br>Salary data of the month including Salary Account details<br>of the teacher.<br>Printout of the entire table may be taken on legal size<br>paper in landscape mode (with 70% ratio at page setup) |  |  |